# Remote Observing on the GBT (Short Instructions) Written by: Tom Troland (University of Kentucky)

Once you have done remote observing with VNC under Windows, the instructions below will serve as a reminder of the steps involved.

## Start VNC server on titania

- Start PuTTY, *Host Name* is *stargate.gb.nrao.edu* (*prospero* on site), choose *Open* to open terminal window, log in to Linux account.
- ssh titania.gbt.nrao.edu
- vncserver -geometry 1200x1000 -depth 8 (switches and numeric values may vary)
- Note VNC session number, n

## Set up tunnel

- Start PuTTY again, *Host Name* is *stargate.gb.nrao.edu* (prospero on site)
- *Connection > Data* Set *Auto-login username* to linux account user name
- Connection > SSH > Tunnels Source port is 590n, destination is titania.gbt.nrao.edu:590n
- Choose Add, then Open to open the second terminal window, enter linux account password

## Start VNC viewer on Windows machine

- First popup window, enter localhost:n for Server.
- Second popup window, enter VNC password

## **Closing down VNC session**

- X out of VNC window after closing astrid, etc.
- In first PuTTY terminal window (where vncserver was started) enter vncserver -kill :n
- exit out of second PuTTY window.

Updated 17 April 2008 by Paul Ruffle.